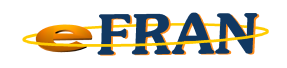

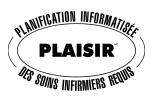

## Astuce du mois

## Octobre 2013

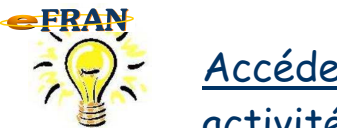

<u>Accéder rapidement à l'écran d'ajout d'une</u> <u>activité de groupe.</u>

Pour ajouter une activité de groupe, rien de plus facile :

⇒ cliquez sur le bouton « Activités de groupe » pour accéder à l'écran de ces activités;

⇒ double-cliquez sur la ligne de titre du type d'activité à ajouter.

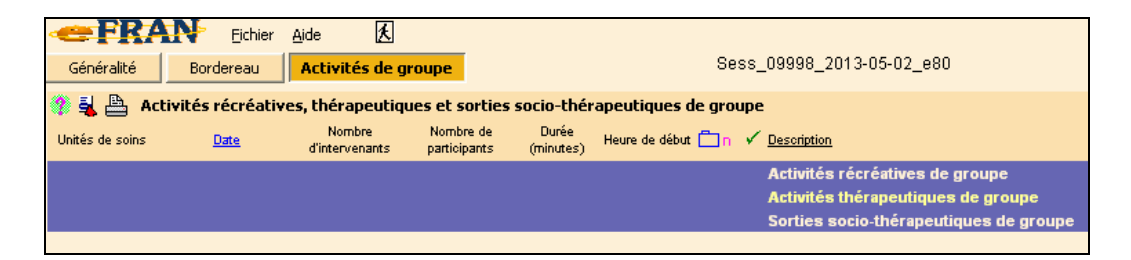

Voilà c'est fait. N'oubliez pas qu'une fois tous les champs de l'activité saisis, l'utilisation du bouton « OK et en ajouter une autre de cette catégorie ... » vous permettra d'accéder immédiatement à l'écran « Activité \_\_\_\_\_ de groupe / Ajouter » pour en saisir une nouvelle du même type.

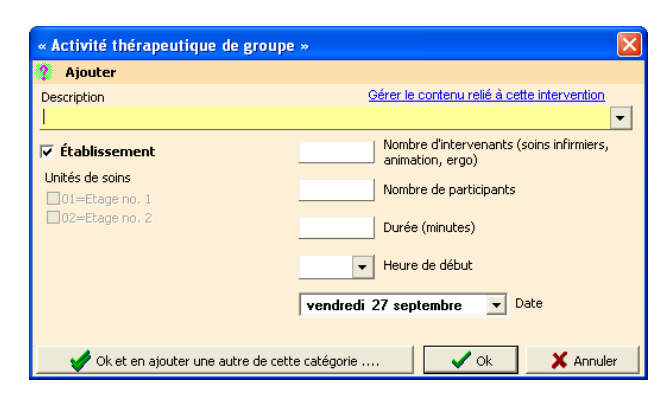

Bonne utilisation du eFRAN!

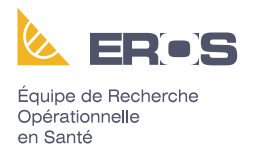